Installation der LAMPE FLIX IPTV Anwendung auf Amazon Fire TV Geräten

Beginnen Sie auf dem HOME-Bildschirm des Fire TV. Drücken Sie die HOME-Taste auf der Fernbedienung, um sicherzustellen, dass Sie sich hier befinden.

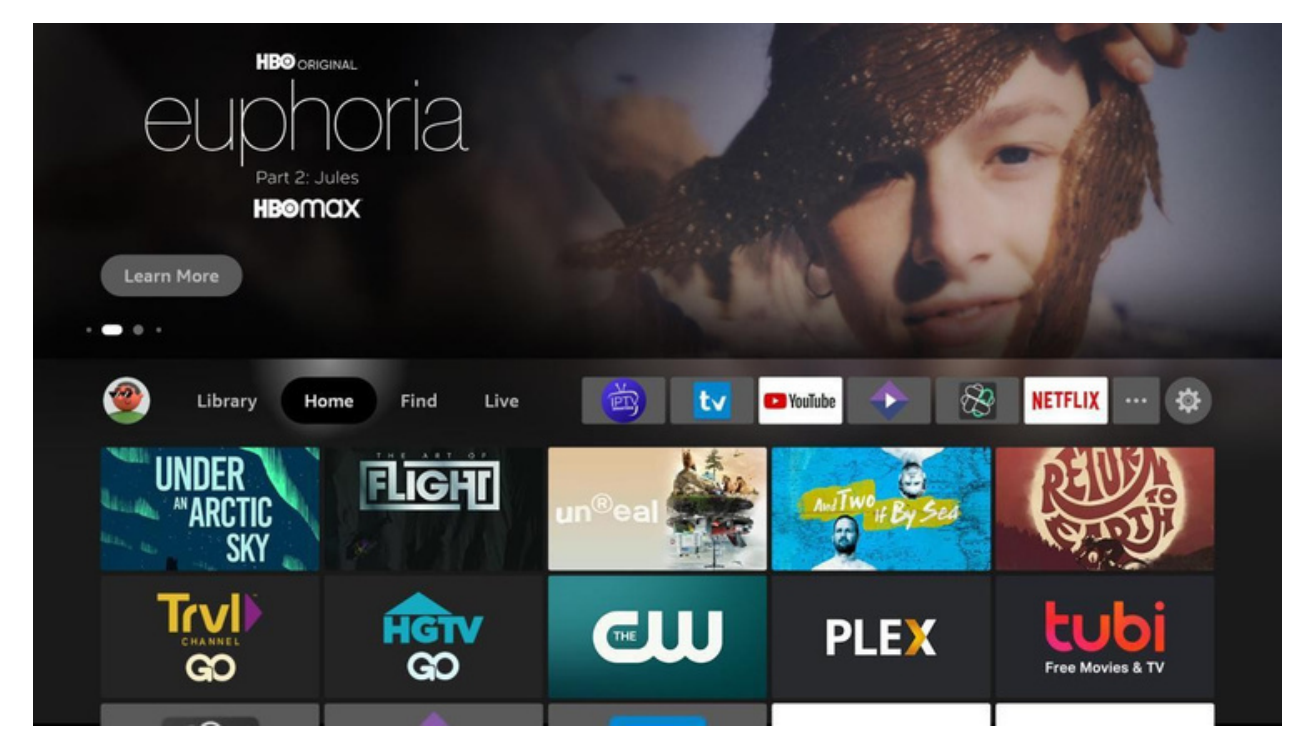

Gehen Sie nach rechts und klicken Sie auf Suchen.

| CLEARN MORES<br>HOW TO TRAIN YOUR<br>DRAGOU<br>THE HIDDEN WORL<br>AVAILABLE TO BUY Prime vie<br>Learn More | R<br>D<br>deo |               |               |               |  |
|----------------------------------------------------------------------------------------------------|---------------|---------------|---------------|---------------|--|
| 💇 Library Ho                                                                                               | ome Find Live | <b>Ö U</b>    | 🗅 YouTube 🔶 🛞 | NETFLIX ··· 🕸 |  |
| Search                                                                                                    | Free          | Movies        | TV Shows      | Appstore      |  |
| Kids and Family                                                                                            | Sports        | Horror Movies | Action Movies | Comedy Movies |  |

# Gehen Sie nach unten und klicken Sie auf Suchen.

| 🧐 Library Ho     | ome Find Live | <b>Ö V</b>    | 🖻 YouTube 🔶 🛞 | NETFLIX … 🌣   |
|------------------|---------------|---------------|---------------|---------------|
| Search           | Free          | Movies        | TV Shows      | Appstore      |
| RECOMMENDED CATE | GORIES        |               |               |               |
| Kids and Family  | Sports        | Horror Movies | Action Movies | Comedy Movies |
| Westerns         | Documentaries | Drama         | Sci-Fi        | Thrillers     |
|                  |               |               |               |               |

Geben Sie in der Suche das Wort "Downloader" ein und Sie werden sehen, dass Downloader in der Liste erscheint. Klicken Sie ihn an.

| Pres | s and | holo | i 🔮   | to vo | oice s | earcl | h |   |   |            |   |   |  |  |  |
|------|-------|------|-------|-------|--------|-------|---|---|---|------------|---|---|--|--|--|
| A    | в     | с    | D     | Е     | F      | G     | н | I | J | к          | L | м |  |  |  |
| Ν    | 0     | Ρ    | Q     | R     | s      | т     | U | ۷ | w | Х          | Y | z |  |  |  |
| 1    | 2     | 3    | 4     | 5     | 6      | 7     | 8 | 9 | 0 | <u>ـــ</u> | _ | × |  |  |  |
|      |       |      |       |       |        |       |   |   |   |            |   |   |  |  |  |
| ٩    | Dov   | vn   |       |       |        |       |   |   |   |            |   |   |  |  |  |
| Q    | Dov   | vnlo | ader  |       |        |       |   |   |   |            |   |   |  |  |  |
| ٩    | Dov   | vnto | on Ab | bey   |        |       |   |   |   |            |   |   |  |  |  |
| Q    | Dov   | vnlo | ader  | Арр   |        |       |   |   |   |            |   |   |  |  |  |
| Q    | Dov   | vnto | on Ab | bey   | Mov    |       |   |   |   |            |   |   |  |  |  |
|      |       |      |       |       |        |       |   |   |   |            |   |   |  |  |  |

# Sie werden Downloader in den Suchergebnissen sehen. Klicken Sie ihn an, um ihn auszuwählen.

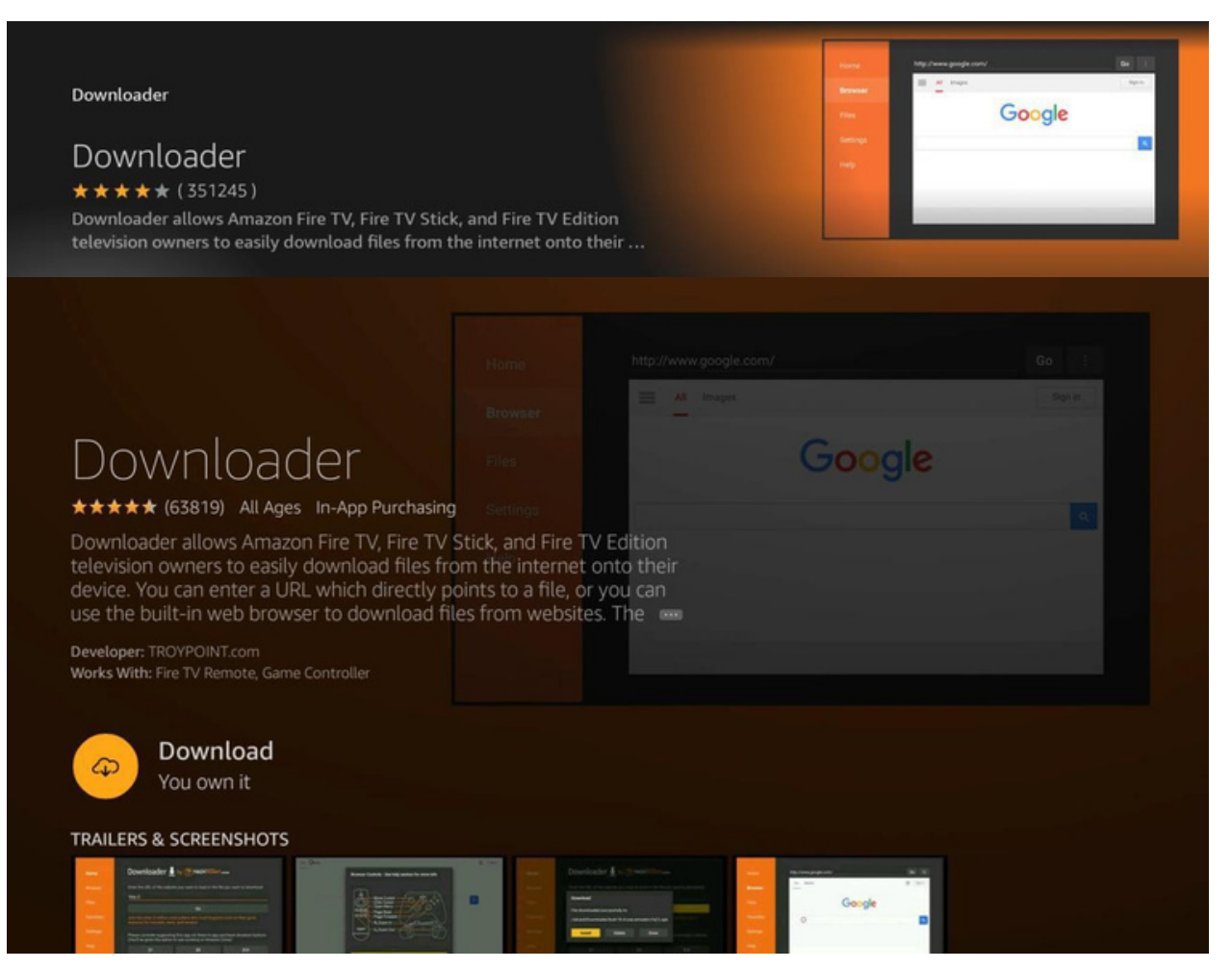

#### Downloaderöffnen.

|                                                                        | - |        |  |
|------------------------------------------------------------------------|---|--------|--|
| Downloader                                                             |   | Google |  |
| r★★★★ (63819) All Ages In-App Purchasing                               |   |        |  |
|                                                                        |   |        |  |
| eveloper: TROYPOINT.com<br>Iorks With: Fire TV Remote, Game Controller |   |        |  |
| eveloper: TROYPOINT.com<br>forks With: Fire TV Remote, Game Controller |   |        |  |

Sie werden aufgefordert zu bestätigen, dass Sie den Downloader zulassen möchten. Klicken Sie auf Zulassen.

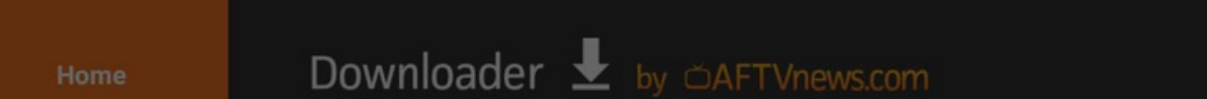

|          | Quick Start Guide                                                                                                    |                                                      |
|----------|----------------------------------------------------------------------------------------------------|------------------------------------------------------|
|          | <ul> <li>Home: Download files by entering URL on Home set</li> <li>Browser: Load and browse webpages.</li> <li>Files: Open and delete downloaded files.</li> <li>Favorites: Save and manage frequently visited URI</li> <li>Settings: Set browser and downloading options.</li> <li>Help: Detailed user manual for all features &amp; optio</li> <li>Downloader is 100% free and relies on your donation</li> </ul> | creen press Select [+] )<br>_s,<br>ns.<br>ns to keep |
| <b>-</b> | Allow <b>Downloader</b> to access photos,                                                                                                    | Allow                                                |
|          | Media, and files on your device?<br>You can change this later in Settings > Applications > Manage<br>Installed Applications > Downloader > Permissions.                                                                                                    | Deny                                                 |

### Klicken Sie auf OK, um den Begrüßungsbildschirm zu verlassen.

| Home | Quick Start Guide                                                                                                    |                      |
|------|----------------------------------------------------------------------------------------------------|----------------------|
|      |                                                                                                    | want to download:    |
|      | <ul> <li>Home: Download files by entering URL on Home screen</li> <li>Browser: Load and browse webpages.</li> <li>Files: Open and delete downloaded files.</li> <li>Favorites: Save and manage frequently visited URLs.</li> <li>Settings: Set browser and downloading options</li> </ul> |                      |
|      | Help: Detailed user manual for all features & options.                                                                                                    |                      |
|      | Downloader is 100% free and relies on your donations to keep<br>timely updates coming. Please consider donating if you enjoy<br>the app and want to keep it possible for fixes and<br>improvements to be made.                                                                            | se donation buttons: |
|      | Please visit troypoint.com for cord-cutting tutorials, reviews, and news.                                                                                                    | \$10                 |
|      | ОК                                                                                                    | \$100                |

Geben Sie den folgenden Text in das URL-Feld ein. Dies ist CASE-SENSITIVE.

# https://shorturl.at/otR57

Klicken Sie auf Los.

| Home      | Downloader 🚽 by 🛆 AFT Vnews.com                             |                                                             |                                     |  |  |  |
|-----------|-------------------------------------------------------------|-------------------------------------------------------------|-------------------------------------|--|--|--|
| Browser   | Enter a URL or Search Term                                  | 1:                                                          |                                     |  |  |  |
| Files     | bit.ly/trextv2                                              |                                                             |                                     |  |  |  |
|           |                                                             | Go                                                          |                                     |  |  |  |
| Favorites |                                                             |                                                             |                                     |  |  |  |
| Settings  | Please consider supporting<br>(You'll be given the option t | g this app via these in-app p<br>o use currency or Amazon ( | urchase donation buttons:<br>Coins) |  |  |  |
| Help      | \$1                                                         | \$5                                                         | \$10                                |  |  |  |
|           | \$20                                                        | \$50                                                        | \$100                               |  |  |  |
|           |                                                             |                                                             |                                     |  |  |  |

### Das Herunterladen der Anwendung beginnt.

| Downloader 👤                | by △AFTVnews.c | om                                                                                                    |
|-----------------------------|----------------|----------------------------------------------------------------------------------------------------|
| Enter a LIPL or Search Term |                |                                                                                                    |
| Status                      |                |                                                                                                    |
| File download progress: 6   | .4 MB/107.2 MB | _                                                                                                    |
| с                           | ancel          | se donation buttons:                                                                                                    |
| \$1                         | \$5            | \$10                                                                                                    |
|                             |                |                                                                                                    |
|                             | Downloader     | Downloader Joby CAFTVnews.c   Entere UBL or Search Torm: Status File download progress: 6.4 MB/107.2 MB Cancel   §1 \$5 |

Wenn Sie die Downloader-App zum ersten Mal verwenden, werden Sie aufgefordert, ihr die Erlaubnis zur Installation unbekannter Apps zu erteilen. Klicken Sie auf Einstellungen.

| Trex IPTV |  |
|-----------|--|
|           |  |
|           |  |

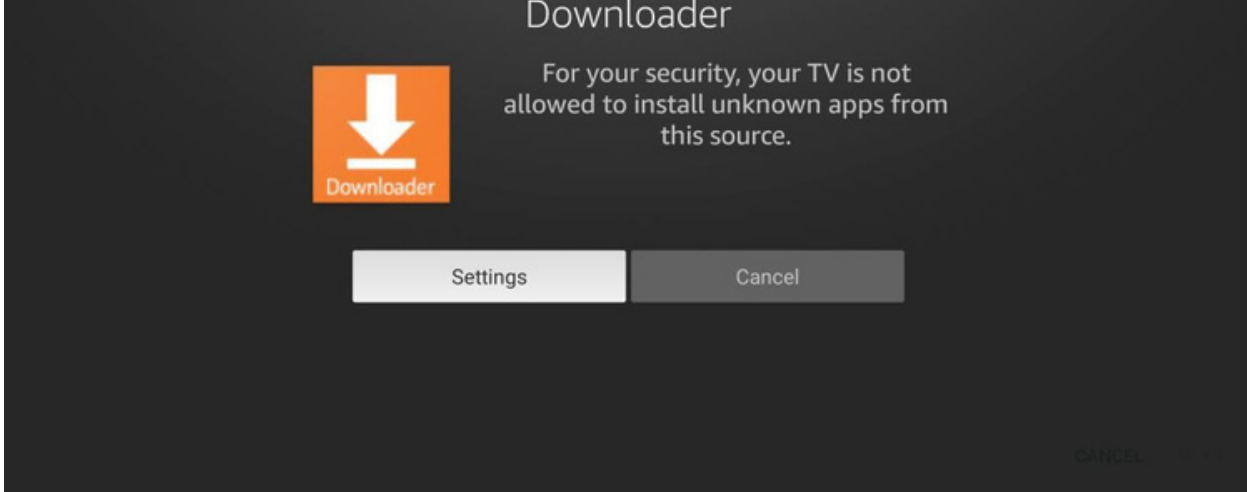

Sie werden sehen, dass die Downloader-App keine Berechtigungen hat, weil darunter "Aus" steht. Klicken Sie darauf, um sie einzuschalten.

| •<br>My Fire TV | INSTALL UNKNOWN APPS          Downloader         OFF         TiviMate         ON         Filelinked         ON         analiti         OFF | Allow Downloader to install<br>other applications that are not<br>from Appstore. Turn this option<br>ON only if you install apps from<br>reliable sources as a developer. |
|-----------------|----------------------------------------------------------------------------------------------------|----------------------------------------------------------------------------------------------------|
|                 | INSTALL UNKNOWN APPS                                                                                                    | Allow Downloader to install<br>other applications that are not<br>from Appstore. Turn this option<br>ON only if you install apps from<br>reliable sources as a developer. |

Wenn Sie sich vergewissert haben, dass Downloader über Berechtigungen verfügt, klicken Sie zweimal auf die Zurück-Taste auf Ihrer Fernbedienung, um zur Downloader-App zurückzukehren. Klicken Sie auf Installieren.

| Home | Downloader :                | 🛃 by 🗅 AFT Vne      | ws.com                 |  |
|------|-----------------------------|---------------------|------------------------|--|
|      | Entor a LIPL or Search Terr |                     |                        |  |
|      | Status                      |                     |                        |  |
|      | File downloaded succes      | sfully to:<br>e.apk |                        |  |
|      | Install                     | Delete Do           | ne se donation buttons |  |
|      | \$1                         | \$5                 | \$10                   |  |
|      | \$20                        | \$50                | \$100                  |  |
|      |                             |                     |                        |  |

Sie werden gefragt, ob Sie die App installieren möchten. Klicken Sie unten rechts auf Installieren.

| fiex  | rex IPTV                                                                  |        |         |
|-------|---------------------------------------------------------------------------|--------|---------|
| Do yo | want to install this application? It does not require any special access. |        |         |
|       |                                                                           |        |         |
|       |                                                                           |        |         |
|       |                                                                           |        |         |
|       |                                                                           |        |         |
|       |                                                                           |        |         |
|       |                                                                           |        |         |
|       |                                                                           |        |         |
|       |                                                                           |        |         |
|       |                                                                           | CANCEL | INSTALL |
|       |                                                                           |        |         |

Wenn die Installation abgeschlossen ist, klicken Sie auf "Fertig".

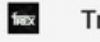

Trex IPTV

| App installed. |      |
|----------------|------|
|                |      |
|                |      |
| DONE           | OPEN |

Sie gelangen zurück in die Downloader-App. Klicken Sie auf Löschen, um die heruntergeladene Datei zu löschen und Speicherplatz auf dem Gerät zu sparen.

| Home | Downloader :                                   | com                 |                      |
|------|------------------------------------------------|---------------------|----------------------|
|      | Enter a LIPL or Search Ter                     |                     |                      |
|      | Status                                         |                     |                      |
|      | File downloaded succes /sdcard/Downloader/file | sfully to:<br>e.apk |                      |
|      | Install                                        | Delete Done         | se donation buttons: |
|      | \$1                                            | \$5                 | \$10                 |
|      | \$20                                           | \$50                | \$100                |
|      |                                                |                     |                      |

| Home | Downloader 👤                    | by ©AFTVnews.c              | om                  |
|------|---------------------------------|-----------------------------|---------------------|
|      | Enter a LIDL or Search Term:    |                             |                     |
|      | Confirmation                    |                             |                     |
|      | Do you really want to delete /s | dcard/Downloader/file.apk ? |                     |
|      | Delete                          | Cancel                      | e donation buttons: |
|      | \$1                             | \$5                         | \$10                |
|      | \$20                            | \$50                        | \$100               |
|      |                                 |                             |                     |

Drücken Sie die HOME-Taste auf Ihrer Fernbedienung und gehen Sie zurück zum Startbildschirm. Scrollen Sie nach rechts, wählen Sie das Symbol mit den drei kleinen Quadraten und klicken Sie darauf.

| F.P.<br>TH<br>Learn More | Max Origin<br>I E N<br>E P E U N | IAL<br>JDS<br>ION |                  |                  |        |    |
|--------------------------|----------------------------------|-------------------|------------------|------------------|--------|----|
| 🧶 но                     | ome Find                         | Live              | 🗅 YouTube        |                  |        | \$ |
|                          |                                  | Press SELECT      | to view all of y | our apps and cha | nnels. |    |

Scrollen Sie nach unten und suchen Sie die Trex IPTV-App am unteren Rand.

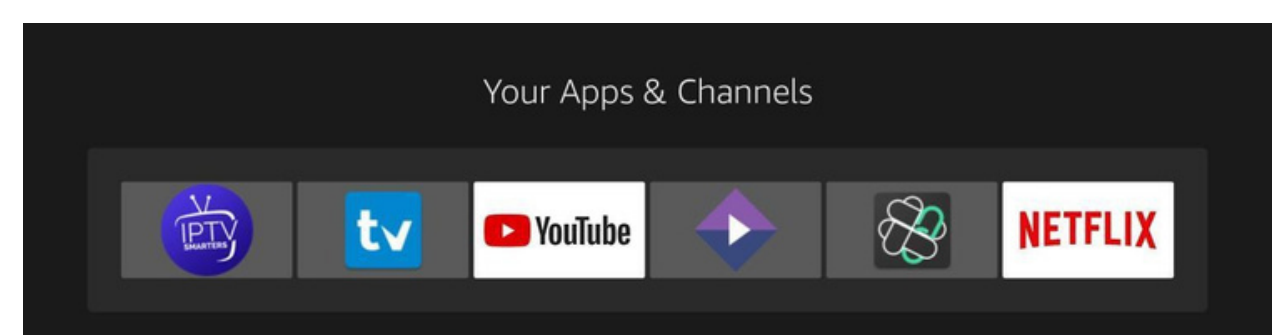

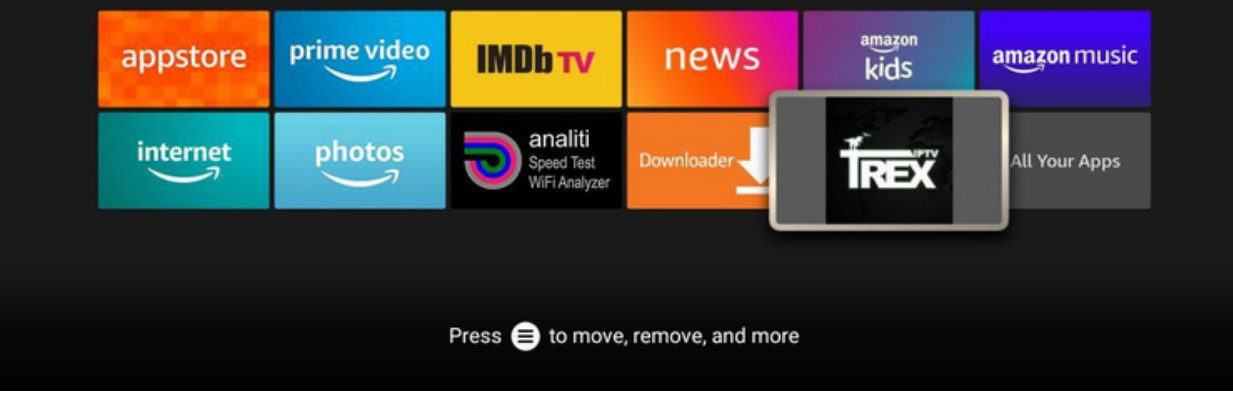

Drücken Sie lange auf die OK-Taste auf der Fernbedienung, um sie zu verschieben.

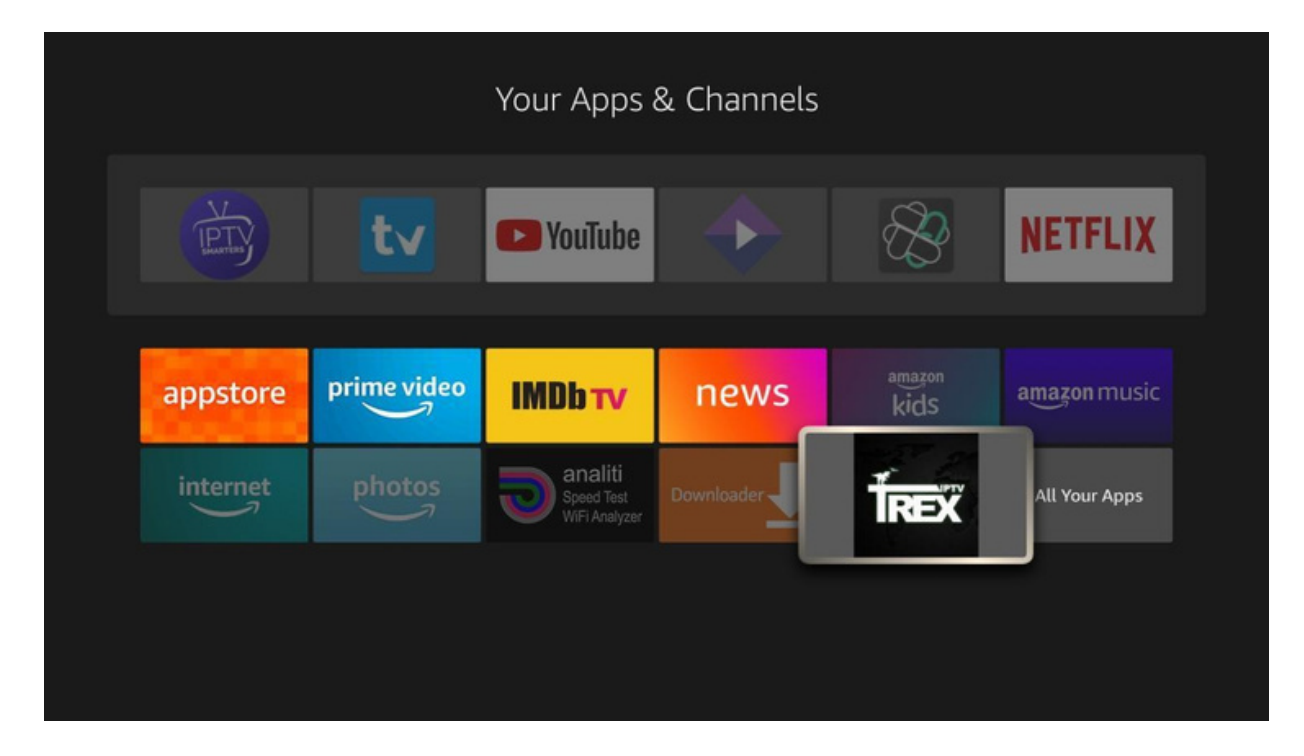

Verschieben Sie es nach oben links und klicken Sie, um es dort abzulegen. Dadurch wird sichergestellt, dass es auf Ihrem Startbildschirm sichtbar ist.

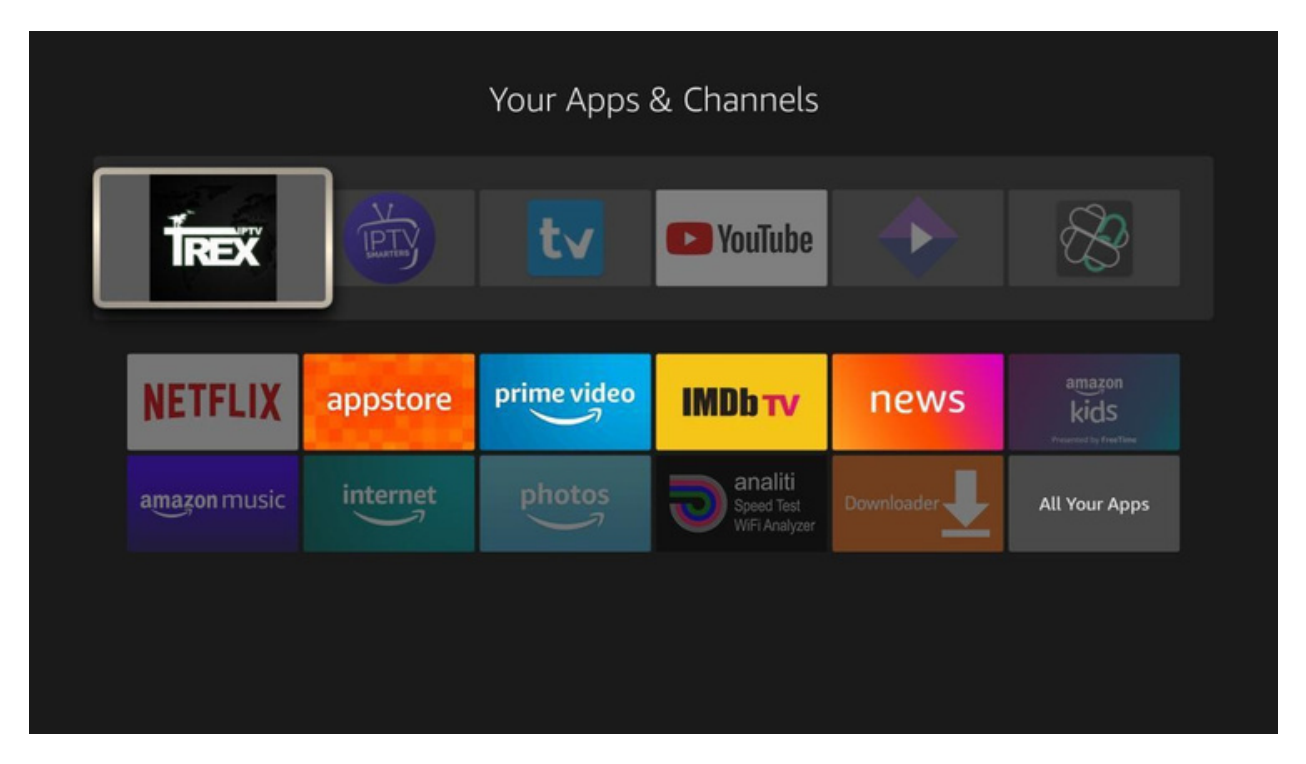

Klicken Sie nun auf die Home-Taste Ihrer Fernbedienung und Sie sehen die Trex

Symbol vor den Anwendungen auf Ihrem Startbildschirm. Klicken Sie darauf.

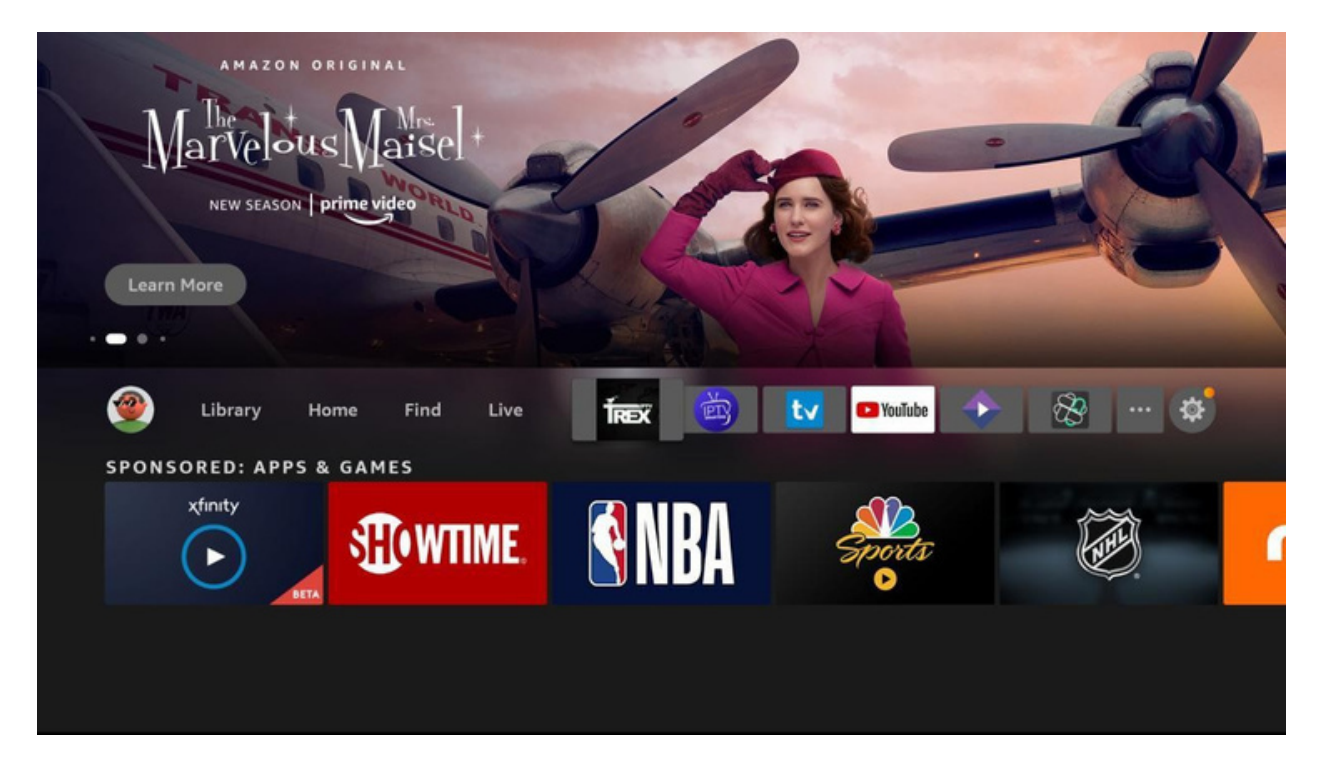

TrexTV erkennt den Typ des Geräts, das Sie besitzen. Vergewissern Sie sich, dass das richtige Gerät ausgewählt ist, und klicken Sie auf den Pfeil NACH RECHTS am unteren Rand des Bildschirms.

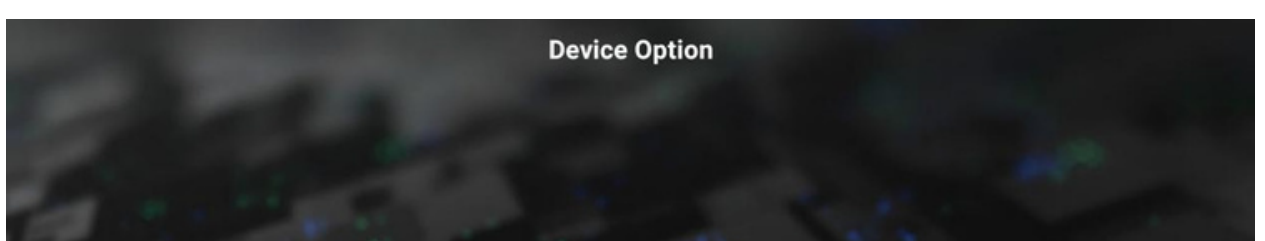

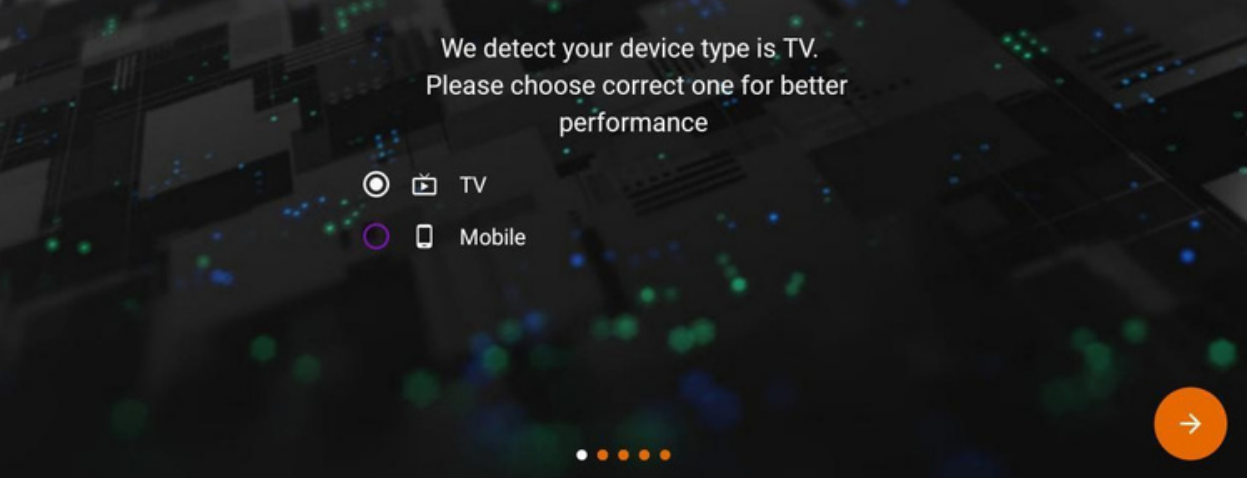

Sie werden aufgefordert, TrexTV die Erlaubnis zu erteilen. Klicken Sie auf YES. Es erscheint ein Popup-Fenster, in dem Sie bestätigen müssen,

dass Sie die Erlaubnis erteilen möchten. Klicken Sie auf Erlauben.

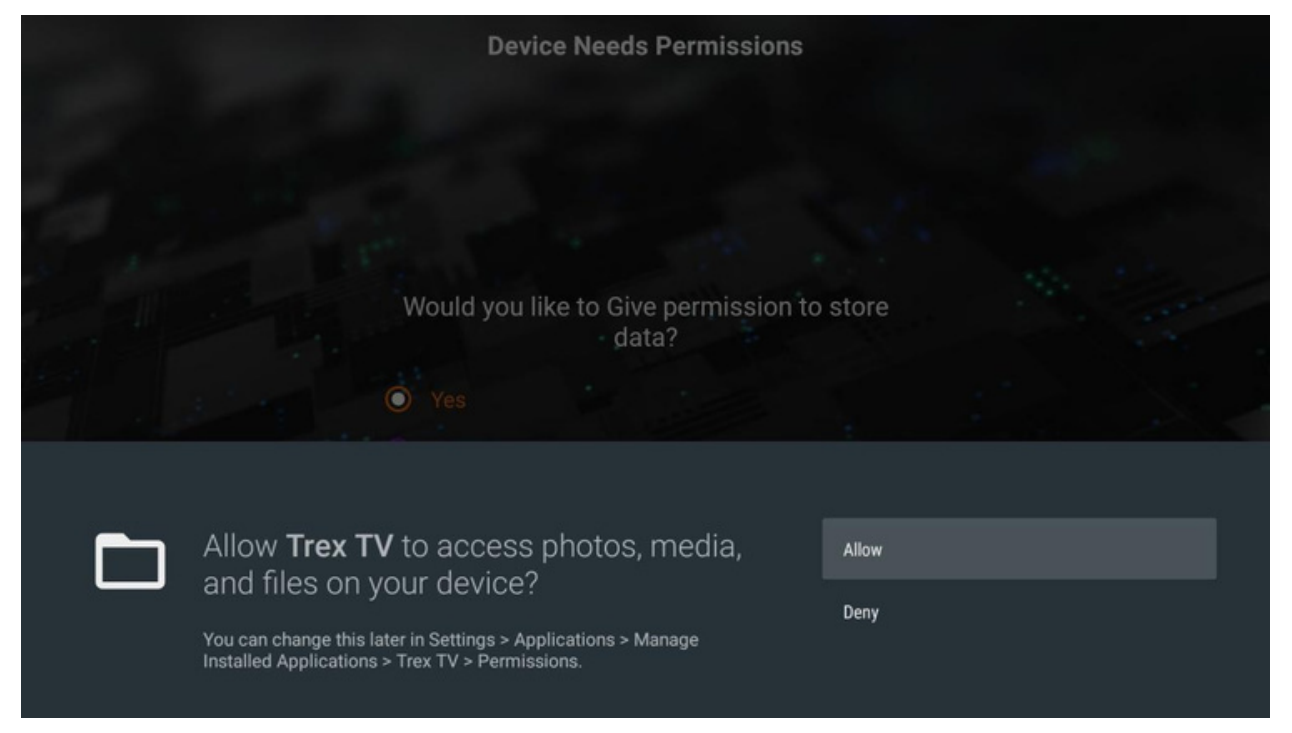

Auf dem nächsten Bildschirm haben Sie die Möglichkeit, Plugins zu installieren. Sie können wählen, ob Sie diese installieren möchten, oder Sie können einfach auf den Pfeil RECHTS unten im Bildschirm klicken, um fortzufahren.

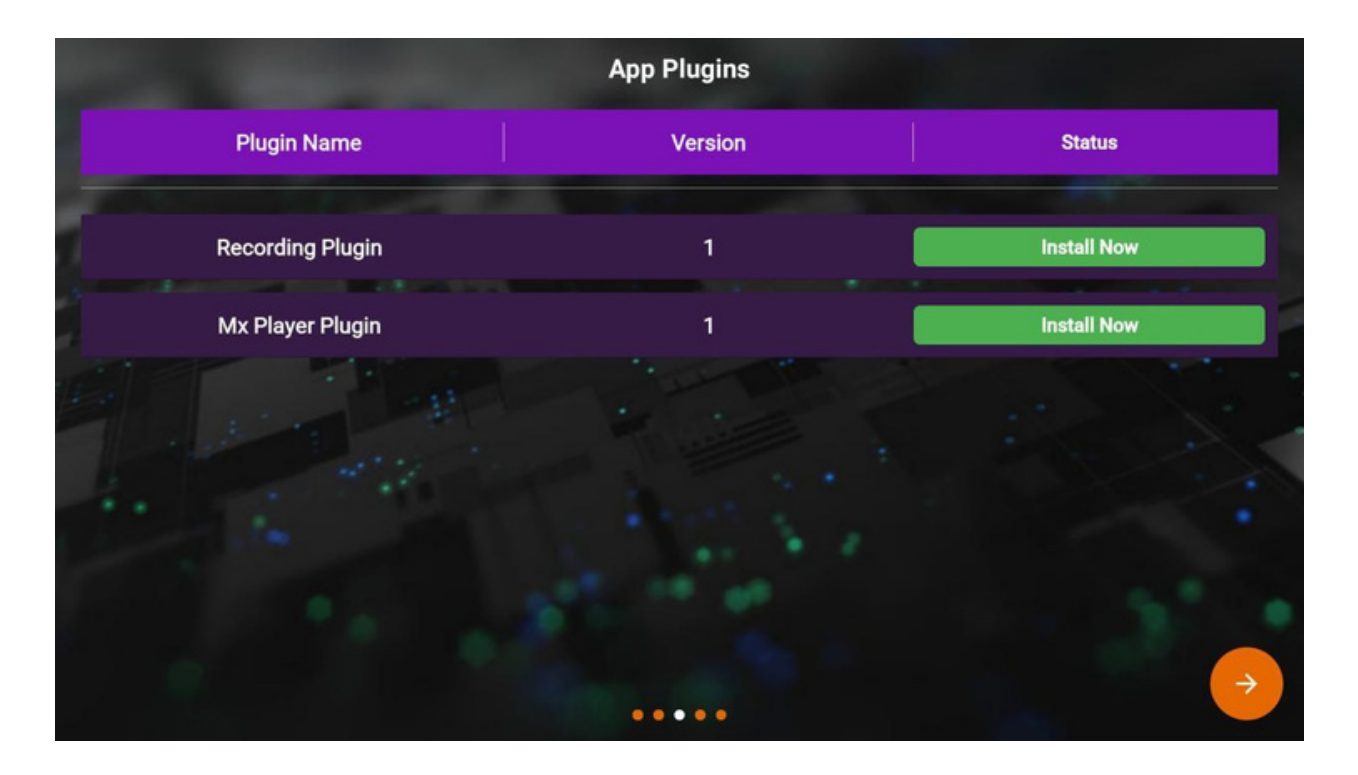

Als nächstes wählen Sie Ihre Sprache. Sobald Sie sie ausgewählt haben, klicken Sie auf die Schaltfläche

RECHTS-Pfeil am unteren Rand des Bildschirms.

| And the second second                 | Choose a Language |   |               |
|---------------------------------------|-------------------|---|---------------|
|                                       |                   |   |               |
|                                       | English           | 0 |               |
|                                       | French            |   |               |
| a the state                           | Arabic            |   |               |
|                                       | Portuguese        |   |               |
|                                       | Chinese           |   |               |
| and any in                            | Hindi             |   | No S.         |
| At a start of the                     | Spanish           |   |               |
|                                       | German            |   |               |
| 1 1 1 1 1 1 1 1 1 1 1 1 1 1 1 1 1 1 1 |                   |   |               |
|                                       |                   |   | $\rightarrow$ |
|                                       | ••••              |   |               |

Die Einrichtung ist abgeschlossen. Klicken Sie auf die SchaltflächeOK auf Ihrer Fernbedienung, um fortzufahren.

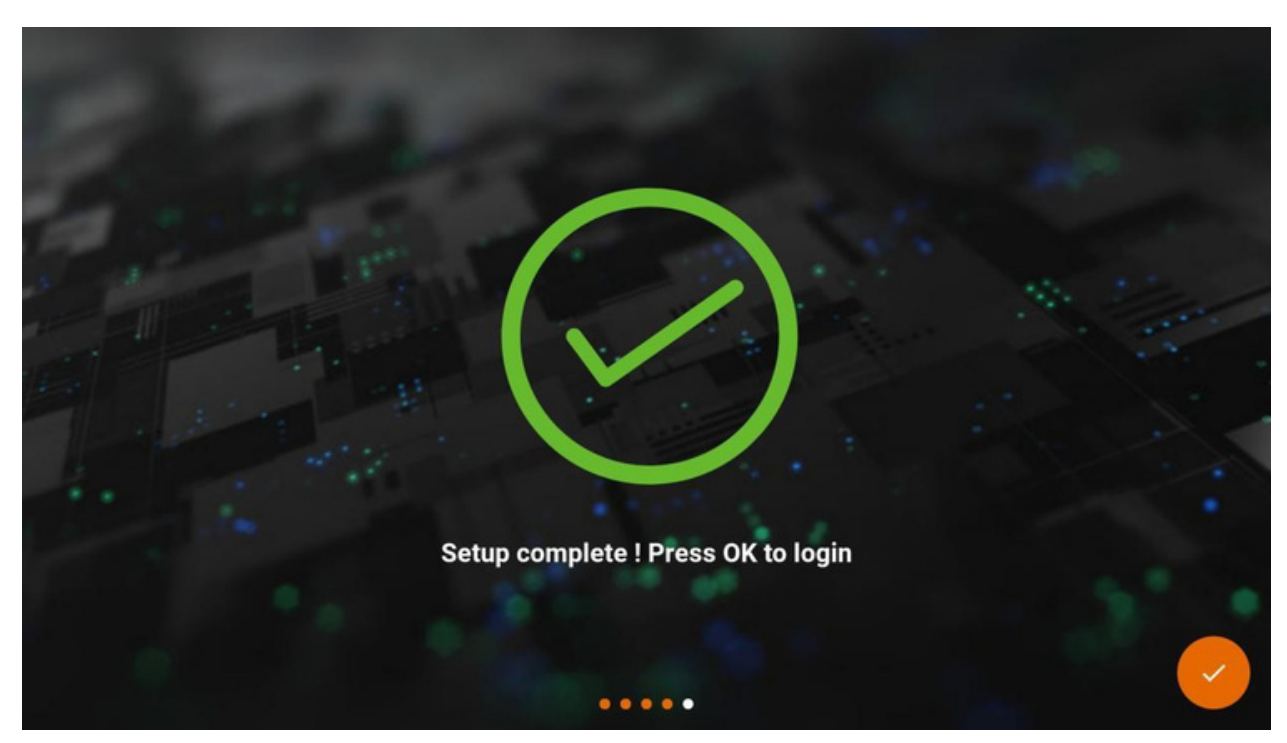

#### Klicken Sie auf Login

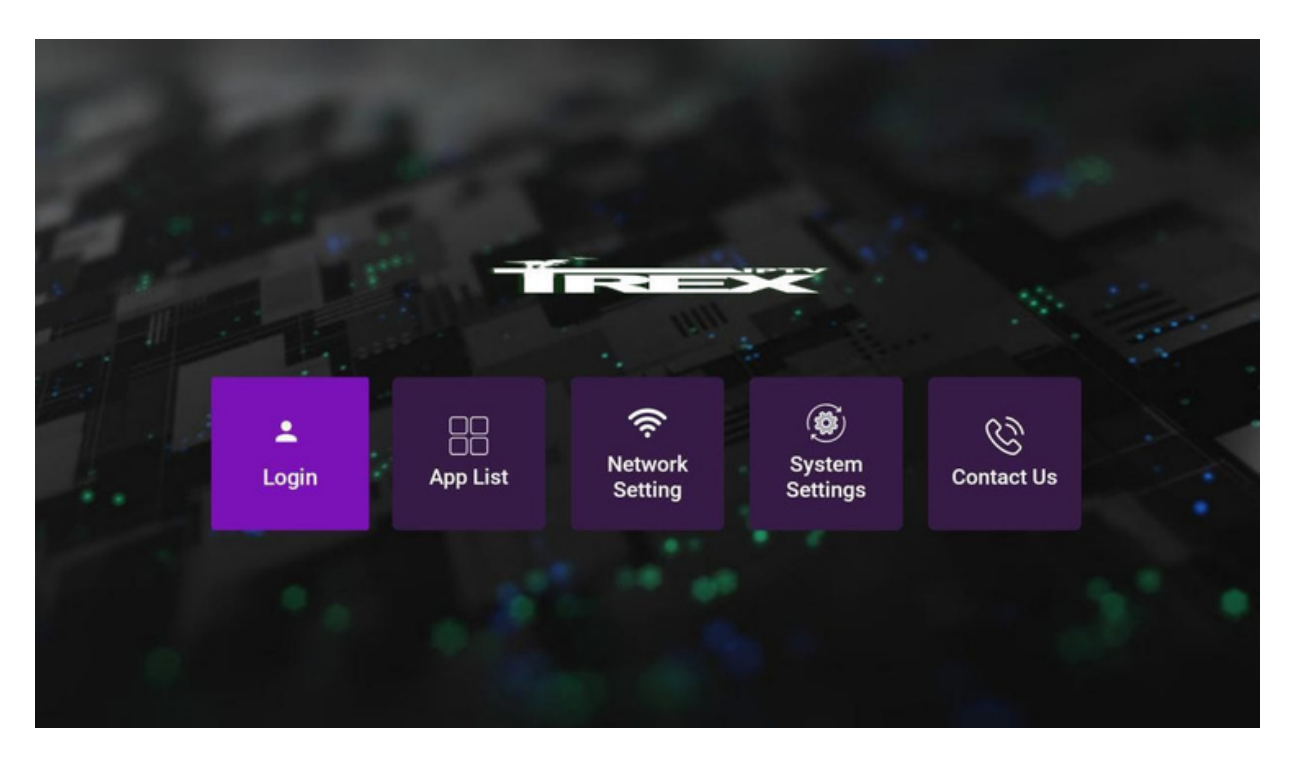

Geben Sie Ihren Benutzernamen und Ihr Passwort ein und markieren Sie "Login speichern". Klicken Sie anschließend auf die Schaltfläche "Anmelden".

| Lisemame<br>Password | Login                            |                  |  |
|----------------------|----------------------------------|------------------|--|
| Password             | Password   Remember Login  Login | <b>↓</b> sername |  |
|                      | Login                            | Password         |  |

Das System wird sich verbinden.

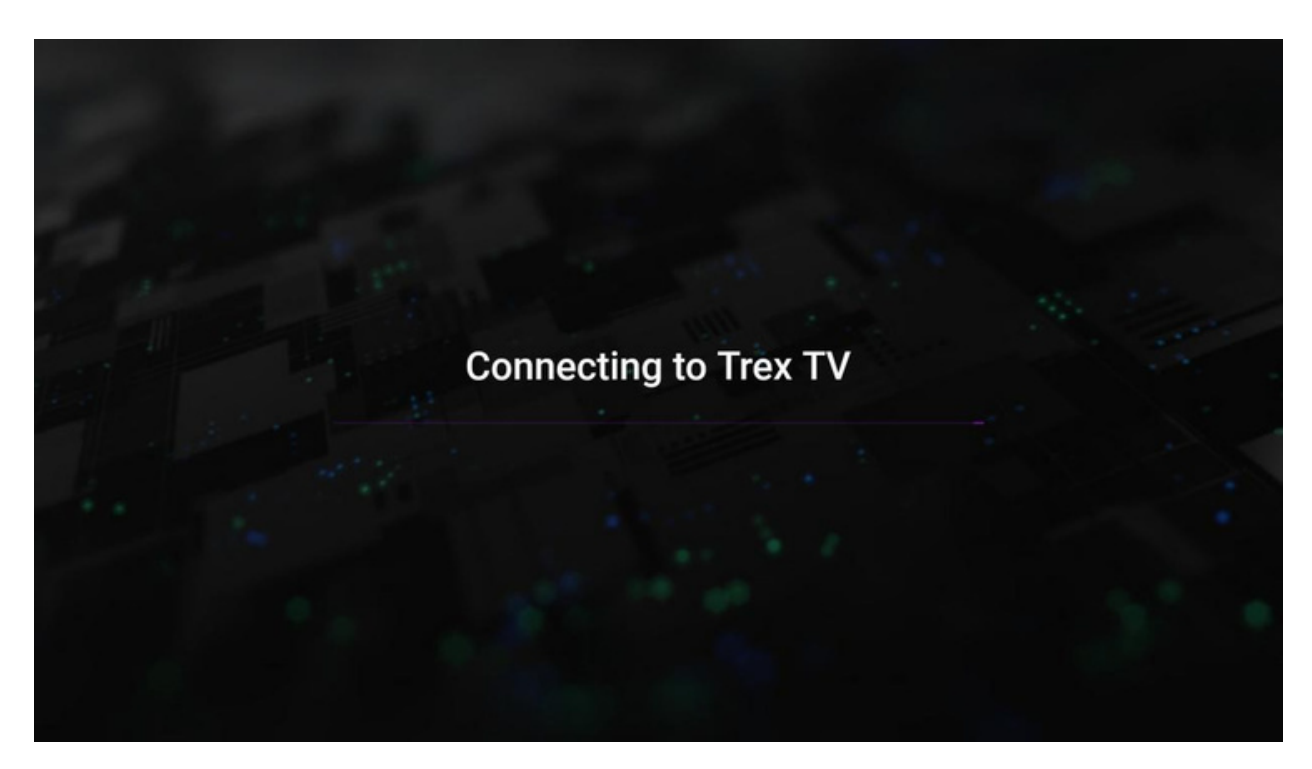

Sie werden zum Startbildschirm der Trex IPTV-App weitergeleitet. Klicken Sie auf Live TV, um die verfügbaren Kategorien zu sehen.

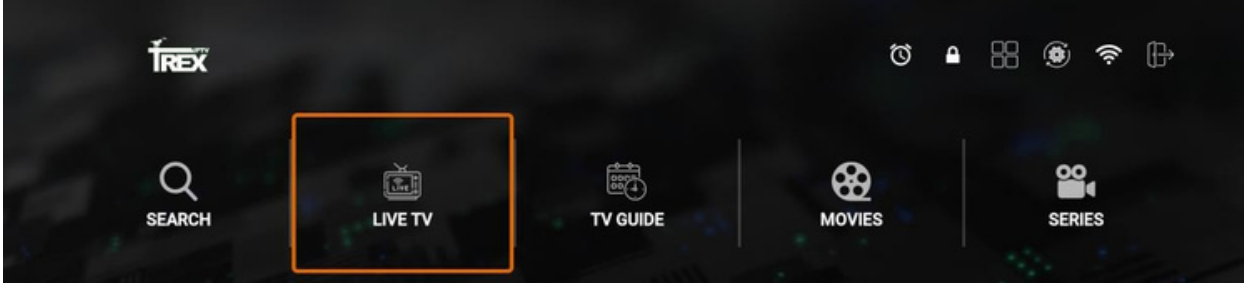

|   |                |                  | VPN    | FAVOURI      | TES            | RECENTS      | SET<br>MULTI SCREEN | TINGS             |      |  |
|---|----------------|------------------|--------|--------------|----------------|--------------|---------------------|-------------------|------|--|
|   | Expire         | e On 04 May 2022 |        |              |                |              |                     | Playlist Name Tre | x TV |  |
| ( | <del>(</del> ) |                  |        |              | Archive Catego | ries         |                     | 22:13             |      |  |
|   |                |                  | Selec  | t Channel Ca | tegories to hi | de from Cate | egory list.         |                   |      |  |
|   |                | CA  ENGLISH      |        |              |                |              |                     |                   | 141  |  |
|   |                | CAI FRENCH       |        |              |                |              |                     |                   | 67   |  |
|   |                | CAI SPORT        |        |              |                |              |                     |                   | 44   |  |
|   | Ę              | CA  KIDS         |        |              |                |              |                     |                   | 13   |  |
|   |                | CAI LOCALS       |        |              |                |              |                     |                   | 47   |  |
|   |                | 24/7 MOVIES      |        |              |                |              |                     |                   | 67   |  |
|   |                | US  ENTERTA      | INMENT |              |                |              |                     |                   | 173  |  |